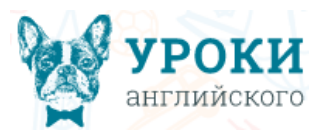

# Как провести конкурс «Big Ben»

Провести конкурс на проекте «Уроки английского языка» очень просто:

1. До 14 мая подайте заявку, указав в ней необходимое количество учеников.

2. Передайте ученикам индивидуальный код доступа.

3. Начиная с **10 апреля**, ученики самостоятельно выбирают день и время для того, чтобы ответить на вопросы конкурса. Для участия в конкурсе ученику необходимо зайти на сайт go.urokiangliyskogo.ru, ввести свой код доступа и выполнить задания конкурса, но не позднее **15 мая**.

4. **17 мая** по завершении конкурса (для оплаченных заявок) скачайте наградные материалы и ознакомьтесь с результатами конкурса.

А теперь немного подробнее...

### 1. Подача заявки

Подайте заявку на caйте urokiangliyskogo.ru, заполнив форму «Новая заявка на участие в конкурсе «Big Ben»».

| https://urokiangliysko | ogo.ru                                                                                                 |                                       |
|------------------------|----------------------------------------------------------------------------------------------------|---------------------------------------|
| Я Яндекс               |                                                                                                    |                                       |
|                        | конкурсы библиотека                                                                                    |                                       |
|                        |                                                                                                    | В Анастасия Францевна                 |
| が開設                    | Новая заявка на участие в конкурсе «Bin Ben»<br>3                                                      | Мой профиль                           |
|                        | Количество учеников в этой заявке:                                                                     | <ul> <li>Заявки на конкурс</li> </ul> |
| the B                  | Обязательно нажмите кнопку: ПОДАТЬ ЗАЯВКУ 🙆 Взнос за 10 ученика(ов) 250 Р                              | Настройки                             |
|                        | На каждого учителя подаётся отдельная заявка! С К оплате 250 Р                                         | архив<br>Выйти                        |
|                        |                                                                                                    | ·-÷ сроки                             |
|                        | Внимание!                                                                                              | ОПИСАНИЕ                              |
| N 19                   |                                                                                                    | … учителям                            |
| XX                     | для подачи заявки вам всего лишь нужно указать количество учеников и нажать на кнопку «подать заявку». | ••• УЧЕНИКАМ                          |

Укажите предмет и количество учеников в заявке и нажмите кнопку «Подать заявку».

Обратите внимание: на каждого учителя подается отдельная заявка!

# 2. Добавление учеников для участия в конкурсе

Добавьте учеников для участия в конкурсе, для этого перейдите в раздел «Заявки на конкурс».

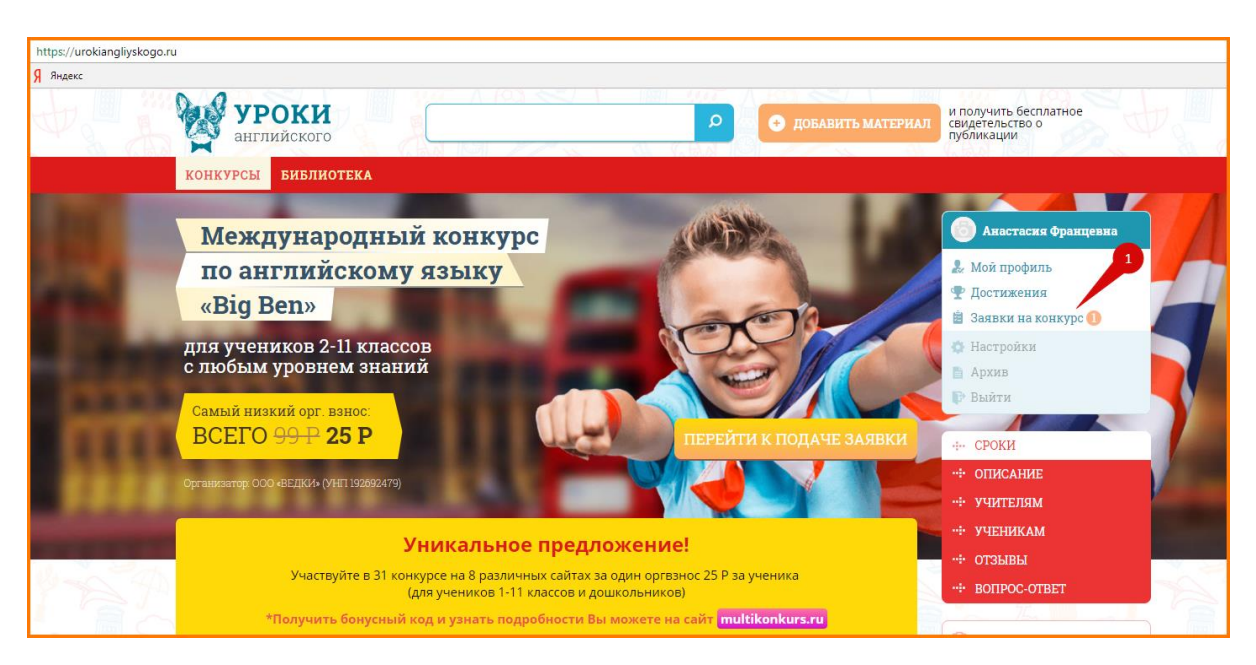

Затем перейдите на вкладку «Список учеников» и нажмите на кнопку «Добавить ученика».

| https://urokiangliysk | ogo.ru/konkurs/orders                                                                                                    |                                                                                                    |                                                                                                    |
|-----------------------|----------------------------------------------------------------------------------------------------|----------------------------------------------------------------------------------------------------|----------------------------------------------------------------------------------------------------|
| Яндекс                |                                                                                                    |                                                                                                    |                                                                                                    |
|                       | уроки английского                                                                                                    | О добавить материал                                                                                                    | и получить бесплатное<br>свидетельство о<br>публикации                                                    |
|                       | конкурсы библиотека                                                                                                    |                                                                                                    |                                                                                                    |
|                       | Статистика Вашего<br>участия в конкурсе<br>«Big Ben»                                                                                                    | Уроки английского языка / Конкурсы / Заявки на конкурс<br>Big Ben<br>Наградные материалы конкурса «Snow magic» находятся в разделе<br>«Архив».                                                                                                    | <ul> <li>Анастасия Францевна</li> <li>Мой профиль</li> <li>Достижения</li> </ul>                          |
|                       | Воего         Оплач.         Неопл.           Закнок         4         3         1           Ученикков         33         22         11           сумма Р         825         550         275           ОПЛАТИТЬ         275 Р         275 Р | ВСЕ ЗАЯВКИ         НЕОПЛАЧЕННЫЕ ЗАЯВКИ         + Подать еще<br>одну заявку           Nº 182928152         3         Заявка пока не оплачена<br>1538.44         12.04.2018<br>1538.44           Від Вел         3         Сводная         Осноск         2         Коды         Э         Результаты | Заявки на конкурс     Анастройки     Архив     Выйти     Анастасия Францевна,     облодито плиминио:      |
|                       | заявки на сумму<br>Если у Вас возникли<br>вопросы, можете<br>воспользоваться формой<br>обратной связи.                                                                                                    | информация учеников доступа 17 мая<br>Ученики Оиз11 Добавить ученика<br>Вы еще не внесли данные ни одного из учеников в эту заявку.<br>Нажмите "Добавить ученика".                                                                                                    | ооратите внимание.<br>Вы подали 4 заявки на<br>участие в конкурсе<br>«Big Ben».<br>Из них не оплачены: 1. |

#### Укажите ФИО и класс ученика и нажмите кнопку «Сохранить».

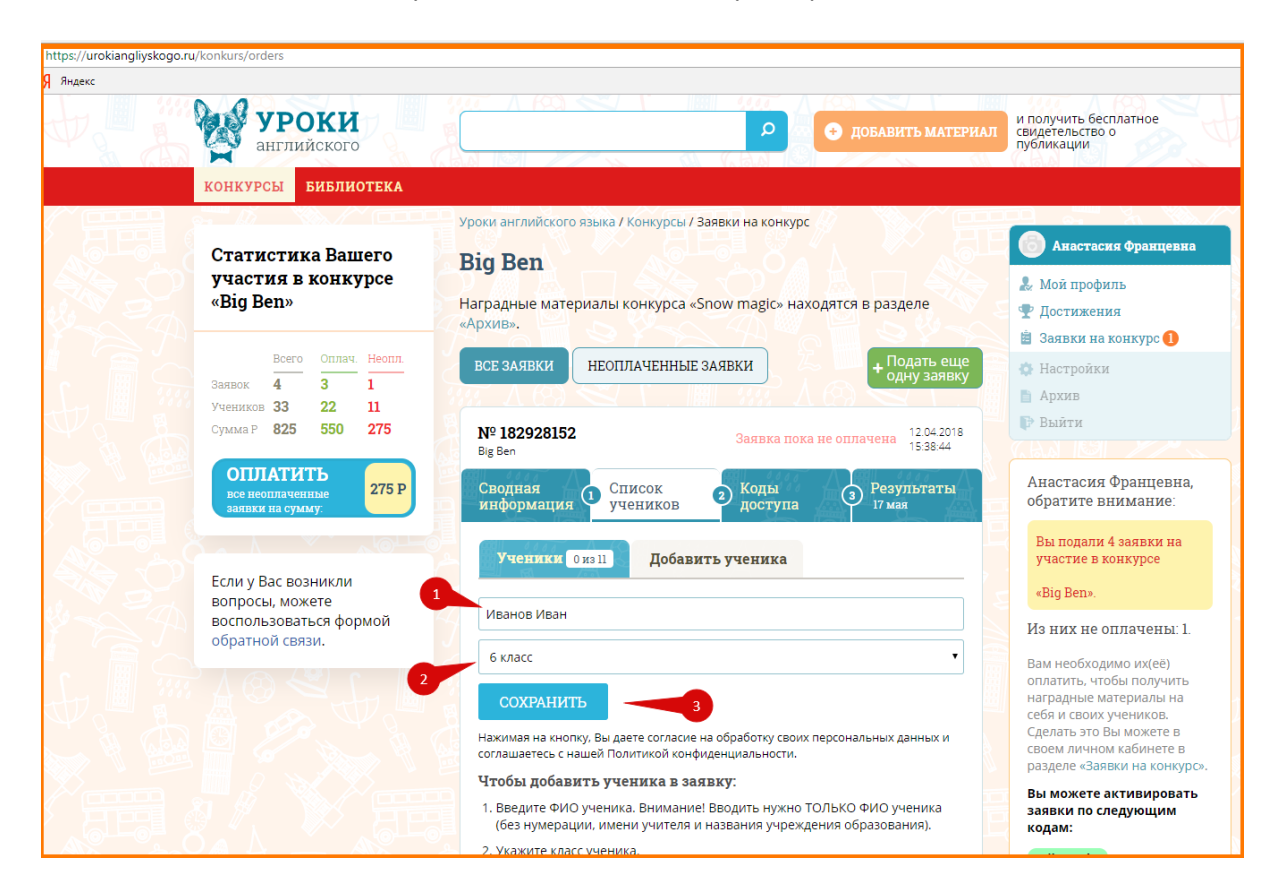

#### Аналогичным способом добавьте остальных учеников в заявку.

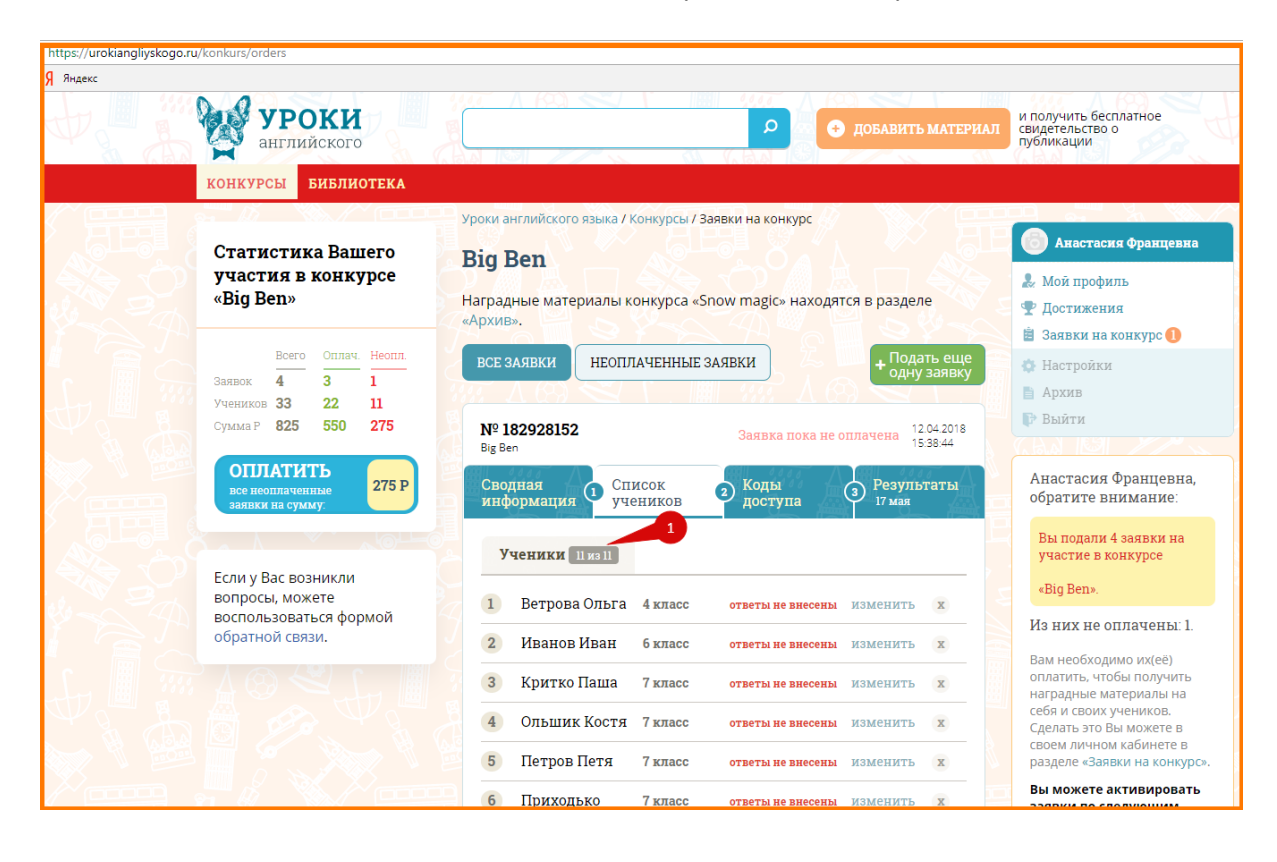

## 3. Получение заданий и прохождение конкурса

С **10 апреля** в личном кабинете в разделе «*Заявки на конкурс*» на вкладке «*Коды доступа*» нажмите на кнопку «*Скачать*». Скачайте файл с кодами доступа каждого ученика и передайте ученикам индивидуальные коды доступа. При отсутствии на вкладке «*Коды доступа*» кнопки «*Скачать*», убедитесь, что Вы добавили учеников в заявку на вкладке «*Список учеников*». Кнопка появится сразу после добавления учеников.

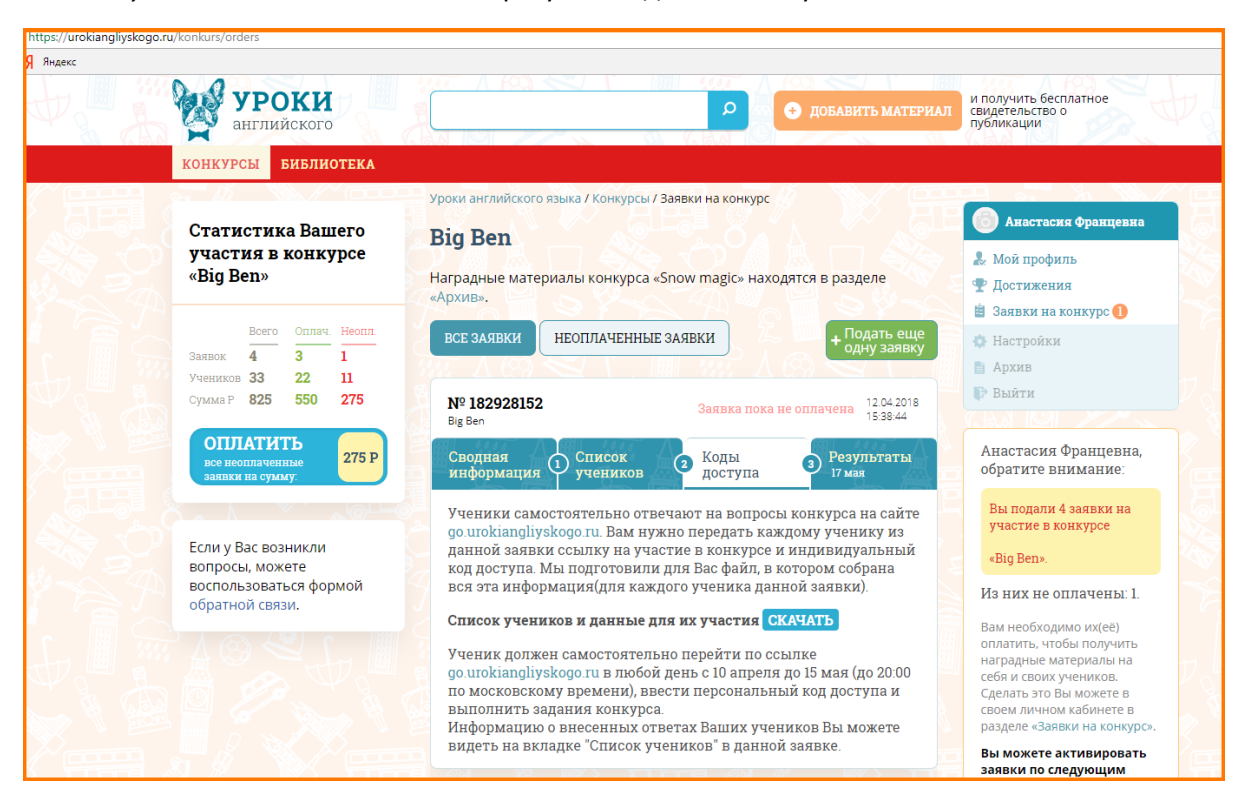

На вкладке «*Pesyльтаты*» укажите информацию для наградных ФИО учителя, населенный пункт и учреждение образования, по окончанию ввода нажмите кнопку «*Coxpanumb*».

| https://urokiangliyskogo.ru/konkurs/orders               |                                                                                       |                                                        |
|----------------------------------------------------------|---------------------------------------------------------------------------------------|--------------------------------------------------------|
| Яндекс                                                   |                                                                                       |                                                        |
| уроки английского                                        | О ДОБАВИТЬ МАТЕРИАЛ                                                                   | и получить бесплатное<br>свидетельство о<br>публикации |
| КОНКУРСЫ БИБЛИОТЕКА                                      |                                                                                       |                                                        |
|                                                          | Уроки английского языка / Конкурсы / Заявки на конкурс                                |                                                        |
| Статистика Вашего                                        | Big Ben                                                                               | 💿 Анастасия Францевна                                  |
| участия в конкурсе                                       |                                                                                       | 🧟 Мой профиль                                          |
| «Big Ben»                                                | Наградные материалы конкурса «Snow magic» находятся в разделе<br>«Архив»              | 🔄 🟆 Достижения                                         |
|                                                          | w where                                                                               | 📋 Заявки на конкурс 🕕                                  |
| Всего Оплач. Неопл.                                      | все заявки неоплаченные заявки + Подать еще одну заявку                               | 💠 Настройки                                            |
| Учеников 33 22 11                                        |                                                                                       | 🗎 Архив                                                |
| Сумма Р 825 550 275                                      | № 182928152 Заявка пока не оплачена 12.04.2018                                        | 🕞 Выйти                                                |
|                                                          | Big Ben 15:38:44                                                                      |                                                        |
| ОІ ДІАТИТЬ<br>все неоплаченные<br>заявки на сумму. 275 Р | Сводная<br>информация Ф Список Ф Коды<br>учеников Ф доступа Ф <sup>2</sup> Результаты | Анастасия Францевна,<br>обратите внимание:             |
|                                                          | Результаты и наградные материалы для всех учеников и                                  | Вы подали 4 заявки на                                  |
|                                                          | учителей Вы сможете получить здесь 17 мая в случае                                    | участие в конкурсе                                     |
| вопросы, можете                                          | своевременной оплаты данной заявки.                                                   | «Big Ben».                                             |
| воспользоваться формой                                   | Укажите информацию для наградных:                                                     | Из них не оплачены: 1.                                 |
| ооратной связи.                                          | 1 Гимназия 2                                                                          | Вам необходимо их(её)                                  |
|                                                          | 2 2 г. Рыбинск                                                                        | оплатить, чтобы получить                               |
|                                                          |                                                                                       | себя и своих учеников.                                 |
|                                                          | 3 3 Иванов Петр Петрович                                                              | Сделать это Вы можете в<br>своем личном кабинете в     |
|                                                          | СОХРАНИТЬ                                                                             | разделе «Заявки на конкурс».                           |
|                                                          | Нажимая на кнопку, Вы даете согласие на обработку своих персональных данных и         | Вы можете активировать                                 |
|                                                          | соглашаетесь с нашей Политикой конфиденциальности.                                    | кодам:                                                 |

### 4. Участие учеников

После получения кода доступа ученикам необходимо в любой день до **15 мая** (до 20:00 по московскому времени) зайти на сайт go.urokiangliyskogo.ru, ввести полученный код доступа в поле «*Код доступа*» и нажать кнопку «*Далее*». После ввода персонального кода доступа ему будет предложено ответить на вопросы конкурса. Ученик может самостоятельно ознакомиться с результатами конкурса после **17 мая**, для этого ему необходимо зайти на сайт go.urokiangliyskogo.ru и ввести, полученный ранее, код доступа.

| https://go.urokiangliyskogo.ru |                                                                                                    |  |
|--------------------------------|----------------------------------------------------------------------------------------------------|--|
| Я Яндекс 1                     |                                                                                                    |  |
|                                | <b>УРОКИ</b> английского Международный конкурс по английскому языку «Big Ben»                                                                                                    |  |
|                                | Добро пожаловать на Международный конкурс по английскому языку «Big Ben»!<br>Пожалуйста, введите свой индивидуальный код доступа, чтобы продолжить.<br>Если у Вас нет кода доступа, узнайте его у своего учителя.<br>Код доступа *<br>123456789<br>Далее |  |

#### 5. Оплата заявки

Для оплаты заявки на участие в конкурсе перейдите в личный кабинет в раздел «Заявки на конкурс» и нажмите на кнопку «Оплатить заявку». Выберите удобный для Вас способ оплаты и завершите оплату.

| https://urokiangliyskogo.ru/konkurs/orders                                                                          |                                                                |                                                                  |                                                                       |                                                                                                    |
|----------------------------------------------------------------------------------------------------|----------------------------------------------------------------|------------------------------------------------------------------|-----------------------------------------------------------------------|----------------------------------------------------------------------------------------------------|
| Яндекс                                                                                                    |                                                                |                                                                  |                                                                       |                                                                                                    |
| уроки английского                                                                                                   | 847 A 1991 - 222<br>84 - 1991 - 222                            |                                                                  | • ДОБАВИТЬ МАТЕРИАЛ                                                   | и получить бесплатное<br>свидетельство о<br>публикации                                                                                                    |
| конкурсы библиотека                                                                                                 |                                                                |                                                                  |                                                                       |                                                                                                    |
| Статистика Baшero<br>участия в конкурсе<br>«Big Ben»                                                                | Уроки английского я<br>Big Ben<br>Наградные матери<br>«Архив». | зыка / Конкурсы / Заявки на конк<br>иалы конкурса «Snow magic» н | чаходятся в разделе                                                   | <ul> <li>Анастасия Францерка</li> <li>№ Мой профиль</li> <li>Ф. Достижения</li> <li>Ф. Достижения</li> </ul>                                                                                                    |
| Всего ОЦЛАЧ, Неопл.<br>Заявок 4 3 1<br>Учеников 33 22 11<br>Сумма Р 825 550 275<br>ОЦЛАТИТЬ<br>ревелиличенные 275 Р | ВСЕ ЗАЯВКИ<br>Nº 182928152<br>Від Вел<br>Сводная               | НЕОПЛАЧЕННЫЕ ЗАЯВКИ<br>Заявка п                                  | + Подать еще<br>одну заявку<br>ока не оплачена 12.04.2018<br>15:38:44 | <ul> <li>Замяки на конкурс</li> <li>Настройки</li> <li>Архив</li> <li>Выйти</li> <li>СНА КОЛОВИНА</li> <li>Анастасия Францевна,</li> </ul>                                                                            |
| аявки на сумму:                                                                                                    | информация<br>Учеников                                         | учеников доступ<br>Взнос с учеников                              | а 17 мая<br>К оплате                                                  | обратите внимание.<br>Вы подали 4 заявки на<br>участие в конкурсе                                                                                                    |
| Если у Вас возникли                                                                                                 | 11                                                             | <b>275 Р</b> (11 уч.*25 руб.)                                    | 275 P                                                                 | «Big Ben».                                                                                                    |
| вопросы, можете воспользоваться формой обратной связи.                                                              | Введите код актия<br>Для подтверж,<br>данной заявки            | ОПЛАТИТЬ ЗАЯВКУ<br>вации:<br>АКТІ<br>Дения оплаты<br>4:          | ИВИРОВАТЬ ЗАЯВКУ                                                      | Из них не оплачены: 1.<br>Вам необходимо их(ее)<br>оплатить, чтобы получить<br>наградные материалы на<br>себя и своих учеников.<br>Сделать это Вы можете в<br>своем личном кабинете в<br>разлеле «Завяки на конкулс». |
|                                                                                                    | <ol> <li>Введите код а</li> <li>Нажмите кно</li> </ol>         | активации ?<br>пку Активировать заявку                           | Удалить заявку                                                        | Вы можете активировать<br>заявки по следующим<br>кодам:                                                                                                    |

После оплаты заявки Вы получите код активации, который можно использовать для бесплатного участия еще в 30 конкурсах на 7 различных сайтах (подробности на multikonkurs.ru):

urokinachalki.ru ekologia-rossii.ru urokirusskogojazyka.ru konkurs.info urokimatematiki.ru internet-pravila.ru

mir-praktiki.ru

# 6. Результаты и наградные материалы

Результаты для каждого ученика, решения и ответы к заданиям, а также наградные материалы для учителей и учеников будут доступны **17 мая.** Информация будет доступна в личном кабинете в разделе «Заявки на конкурс» на вкладке «Результаты». Чтобы скачать наградные материалы по всем заявкам, нажмите на кнопку «Скачать все наградные материалы».

| <ul> <li>Reserv</li> <li>CTETRITETING BAUMEOR</li> <li>CTETRITETING BAUMEOR</li> <li>Baumeor</li> <li>CTETRITETING BAUMEOR</li> <li>Baumeor</li> <li>CTETRITETING BAUMEOR</li> <li>Baumeor</li> <li>CTETRITETING BAUMEOR</li> <li>CTETRITETING BAUMEOR</li> <li>CTETRITETIN</li></ul>                                                                                                    | https://urokinachalki.ru/konkurs/s3/orders                                                                                           |                                                                                                    |                                                                                                    |
|----------------------------------------------------------------------------------------------------|----------------------------------------------------------------------------------------------------|----------------------------------------------------------------------------------------------------|----------------------------------------------------------------------------------------------------|
|                                                                                                    | <b>Я</b> Яндекс                                                                                                    |                                                                                                    |                                                                                                    |
| КОНКУРСЫ<br>КОНКУРСЫ<br>КОНКУРСИ<br>КОНКУРСИ<br>КОНКУРСИ<br>КОНКУРСИ<br>КОНКУРСИ<br>КОНКУРСИ<br>КОНК | УРОКИ<br>начальной школы                                                                                                    | Поиск по сайту 👂 Фобавить материал                                                                                                    | и получить бесплатное<br>свидетельство о публикации                                                                                                    |
| Статистика Вашебу<br>ислознайка»                                                                                                    | конкурсы библиот                                                                                                    | 'EKA                                                                                                    |                                                                                                    |
| учеников 74 34 40<br>Сумма Р 1480 680 800<br>Если у Вас возникли вопросы,<br>можете воспользоваться формой<br>Скачать все наградные материалы 3<br>Вы подали 9 заявок на<br>участие в конкурсе                                                                                                    | Статистика Вашего<br>участия в конкурсе<br>«Познайка»<br>Ослатить<br>все неоплаченные<br>заявии на сумму: воо Р<br>Вего Оллач. Неоп. | Уроки начальной школы → Конкурсы → Заявки на конкурс<br>ФОрТУНа<br>Наградные материалы конкурса «Карусель знаний» находятся в разделе «Архив».<br>Скачать все наградные материалы<br>Ф<br>Все заявки Неоплаченные заявки<br>№ 108034498 | <ul> <li>Анастасия Франц</li> <li>Мой профиль</li> <li>Достижения</li> <li>Заявки на конкурс</li> <li>Настройки</li> <li>Архив</li> <li>Выйти</li> </ul> |
| ооратной связи.                                                                                                    | Учеников 74 34 40<br>Сумма Р 1480 680 800<br>Если у Вас возникли вопросы,<br>можете воспользоваться формой<br>обратной связи.        | Список<br>Сводиная Список Коды доступа Результаты<br>информация учеников<br>Скачать все наградные материалы 3                                                                                                    | Анастасия Францевна,<br>обратите внимание:<br>Вы подали 9 заявок на<br>участие в конкурсе                                                                |

Результаты и наградные материалы будут доступны только для оплаченных заявок. Поэтому как можно скорее оплатите свои заявки, чтобы Вы и Ваши ученики смогли получить долгожданные наградные материалы, а также решения и ответы заданий.

### Вот и всё... Остались вопросы? Не беда!

Надеемся, что с помощью нашей инструкции Вы убедились, что провести конкурс проекта «Уроки английского языка» достаточно просто. Если же у Вас остались какие-либо вопросы, Вы можете обратиться за помощью к коллегам либо в нашу службу технической поддержки, которая всегда готова помочь. Свои вопросы (а также отзывы и предложения) Вы можете отправлять на электронную почту urokiangliyskogo@vedki.com.

Проект «Уроки английского языка» желает Вам и Вашим ученикам удачи, интеллектуальных побед и открытий!